## How to Keep Your Monitoring Information up to Date

## **Dear EyezOn Customer**

As you can appreciate, keeping your contact and system information up to date allows the Monitoring Station to effectively process any signals being transmitted from your premises in a clear and timely manner. Any changes to your permanent file must be made in writing to avoid any possible misunderstanding in the future. We ask that you do not call the station directly to request changes to your account unless it is to perform a test, some service on the system or temporary change due to a short vacation(week to 10 Days)

We have provided a quick and simply procedure for you to verify, change or update all your data from any computer in the world 24 hours a day. Change a cell number, update or add Zone information, procedure and contact names. Simply log onto your EyezOn web portal and from the Main page click the details Icon to the far right of the Device you are updating.

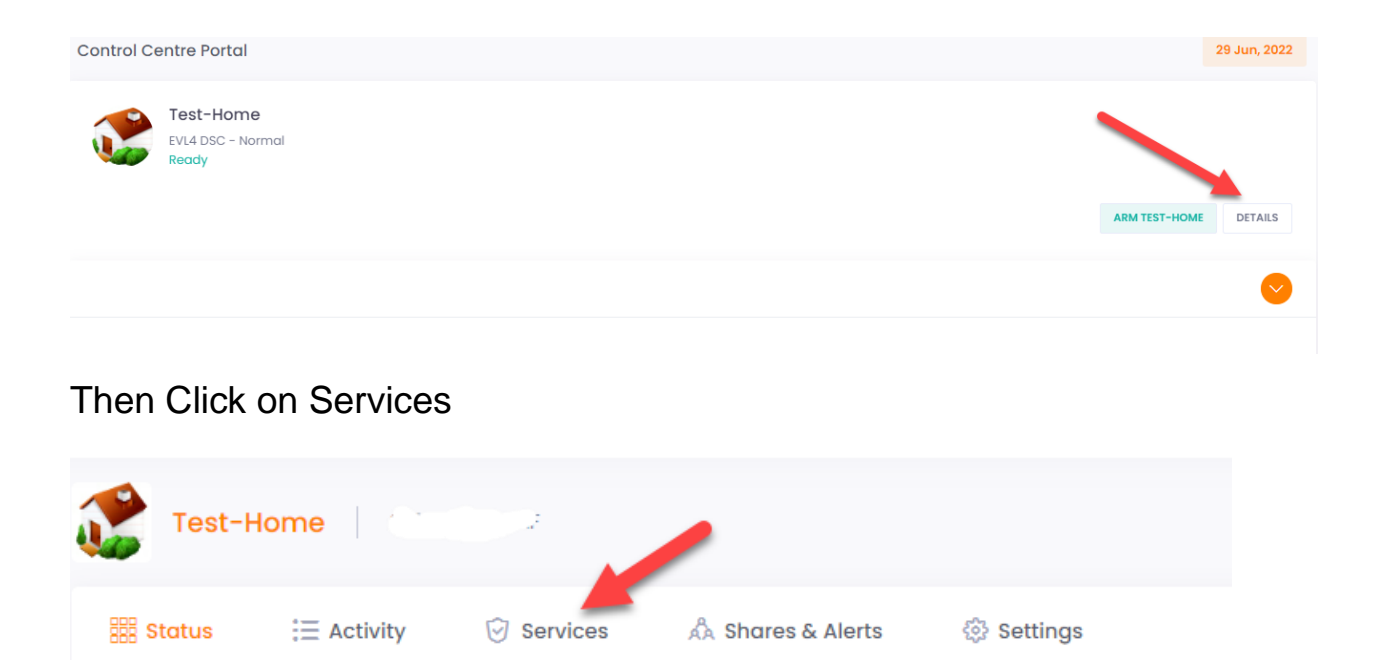

Under the EnvisAlarms Section you will find the Station Contact Information and your Account Number. Click Actions and you see links to View and Edit your Monitoring Data as well as a link to update Payment details

| <ul> <li>EnvisAlarms Monitorin</li> </ul> | 9                                                                       | Actions v                  |
|-------------------------------------------|-------------------------------------------------------------------------|----------------------------|
|                                           |                                                                         | Manage Monitoring Details  |
| Status:                                   | Subscribed                                                              |                            |
| Renewal Date:                             | June 30, 2023                                                           | Update Payment Information |
| Station Connection:                       | On-Line                                                                 |                            |
| Station:                                  |                                                                         |                            |
| Account Number:                           | 000.51                                                                  |                            |
| Phone Number:                             |                                                                         |                            |
|                                           | Call this number for emergency situations or to schedule a system test. |                            |
|                                           |                                                                         |                            |

Clicking on Managing Monitoring Details will display all the information related to the Monitoring of your System/Premises. It is broken down by Sections.

Premise Details: Information on the Site being Monitored

| Important - You are responsible for the accuracy and completeness of the following information. |                                               |        |                     |  |  |
|-------------------------------------------------------------------------------------------------|-----------------------------------------------|--------|---------------------|--|--|
| Monitoring Information for                                                                      | Test-Home EVL4 DSC                            | ← BACK | - UPLOAD TO STATION |  |  |
| MAC: 001C2A0249AF<br>Account #: 302-1000<br>Last Upload: June 29, 2022, 2                       | :45 pm EDT                                    |        |                     |  |  |
| General Information                                                                             |                                               |        |                     |  |  |
| 1. Premises Details:                                                                            |                                               |        |                     |  |  |
| Full Name:                                                                                      | John Smith<br>Please enter your full name     |        |                     |  |  |
| Company Name:                                                                                   | If applicable, please enter company name      |        |                     |  |  |
| Address:                                                                                        | 1234 Main Street                              |        |                     |  |  |
| City:                                                                                           | Anywhere                                      |        |                     |  |  |
| Country:                                                                                        | Canada                                        | ~      |                     |  |  |
| State/Province:                                                                                 | Ontario                                       | ~      |                     |  |  |
| Zip/Postal:                                                                                     | 12345                                         |        |                     |  |  |
| Premises/Cell:                                                                                  | 123-456-7890<br>Cell phone or premises number |        |                     |  |  |
| Email:                                                                                          | ted@ted.ca                                    |        |                     |  |  |
| Directions To Premises:                                                                         | Mease enter your account noider email         |        |                     |  |  |
| Туре:                                                                                           | Residential                                   | ~      |                     |  |  |

Panel Information: Make and Model of Alarm Panel. Is there Fire Detectors Connected that are not on a Specific Zone

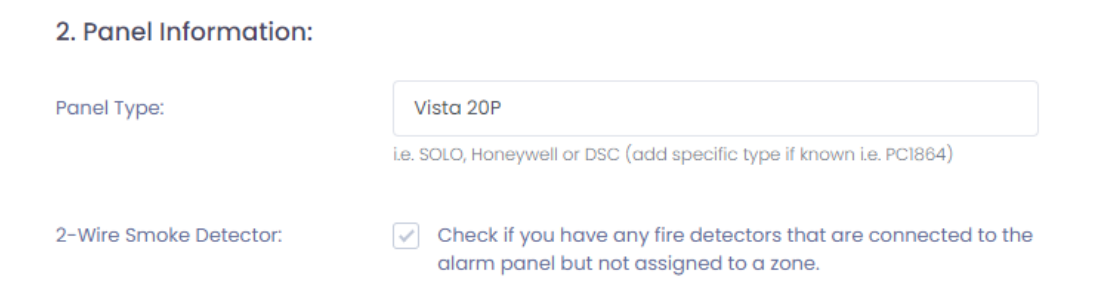

## Permanent Comments: Pets on site etc

| 3. Permanent Comments:   |                                                                |
|--------------------------|----------------------------------------------------------------|
| Comment:                 |                                                                |
|                          | These can include fire hazards, any pets etc.                  |
| French Speaking Station: | Check if you require a station with French speaking operators. |

Procedures: Details on how specific Emergency related events are Handled with areas to modify those procedures if Required

| 4. Procedures:                      |                                                                                                    |
|-------------------------------------|----------------------------------------------------------------------------------------------------|
| Burglary Signal:                    | Standard: Call Premises/Cell, then Keyholders, then Police.                                                                                                    |
| Burglary Special Procedures:        |                                                                                                    |
|                                     | If different than the standard procedure.                                                                                                    |
|                                     | PLEASE NOTE: IF A CANCEL CODE OR OPENING SIGNAL FROM A VALID USER<br>CODE IS RECEIVED DURING THE HANDLING OF A BURGLARY SIGNAL, THE<br>PROCESS WILL CEASE AND THE ALARM WILL BE CONSIDERED RESOLVED. |
| Panic/Duress Signal:                | Standard: Call Premises/Cell, then Police, then Keyholders.                                                                                                    |
| Panic/Duress Special<br>Procedures: |                                                                                                    |
|                                     | It different than the standard procedure.                                                                                                    |
| Fire Signal:                        | Standard: Call Premises/Cell, then Fire Department, then Keyholders.                                                                                                    |
| Fire Special Procedures:            |                                                                                                    |

Authorities: Police and Fire Department Names, City, County, Region Etc and phone number if known but not required. Not 911. When finished Section 5 remember to click Save Premises Information

| 5. Authorities:          |                                                                                       |  |
|--------------------------|---------------------------------------------------------------------------------------|--|
| Alarm Permit Number:     | 12345                                                                                 |  |
|                          | Police alarm permit where required                                                    |  |
| Police Department Name:  | San Jose Police                                                                       |  |
| Police Dispatch Number:  | 1234567890                                                                            |  |
|                          | This will be a police 24 hour dispatch line (not 911). Enter if known or leave blank. |  |
| Fire Department Name:    | San Jose Fire                                                                         |  |
| Fire Dispatch Number (if | 1234567890                                                                            |  |
| KIOWIJ.                  | This will be a 24 hour fire dispatch line (not 911). Enter if known or leave blank.   |  |
|                          |                                                                                       |  |
|                          | Save Premises Information                                                             |  |

Keyholders: Click Actions, Manage Keyholders to Access this Page. From here you can Add new, Edit existing or Delete. Keyholders should be anyone who has access to the location and should have access to the Password or have there own Password. Please make sure full names are entered, we can't assume everyone has the last Name of the Home owner. When finished click Back

| Keyholders    | for Test-Home | EVL4 DSC |                 |              | ← BACK + | ADD KEYHOLDER |
|---------------|---------------|----------|-----------------|--------------|----------|---------------|
| Call Priority | Name          | Password | Duress Password | Phone Number | Ideer    | Actions       |
| I             | Sam Smith     | Harry    | Fekix           | 123-456-7890 | Cell     | ò ď           |
| Ê.            | Tom Jones     | Kitten   | Dog             | 123-456-7890 | Cell     | ė ď           |
|               | Test Test     | Okay     | Fine            | 1234567890   | Cell     | i c           |

Zones: Click Actions, Manage Zone Labels to Access this Page. From here you can Add new, Edit existing or Delete. Zone number with the Device or Devices are connected to on the Alarm Panel. Label should be Location and type of Protection such as Front Door, Hall Motion Detector or Second Floor Smoke Detector. When finished click Back

| Zone Labels for Test-Home EVL4 DSC |                  |       |           |    | + ADD 2 | ONE LABEL |
|------------------------------------|------------------|-------|-----------|----|---------|-----------|
| Zone                               | Label            | Notes | Partition | Ac | tions   |           |
| 1                                  | Front Door       |       | 1 (1)     | Ē  | Ì       |           |
| 2                                  | Back Door        |       | 1 (1)     | Ē  | ÌC      |           |
| 3                                  | Hall Motion      |       | 1 (1)     | Ć  |         |           |
| 4                                  | Side Window      |       | 1 (1)     | Ū  | ÌC      |           |
| 5                                  | Basement Window  |       | 1 (1)     |    | ÌC      |           |
| 6                                  | Main Floor Smoke |       | 1 (1)     | Ē  | Ìľ      |           |

Once Completed review all the Data and Click the Upload to Station Button in the upper right Corner. I f you do not finish this step, the Station will not have the Updated information to be able to handle your Account Correctly